## 3.9 Turn Wi-Fi Off and On

1. Enter the NovoTouch home screen and tap the button at the bottom to enter the All Apps menu.

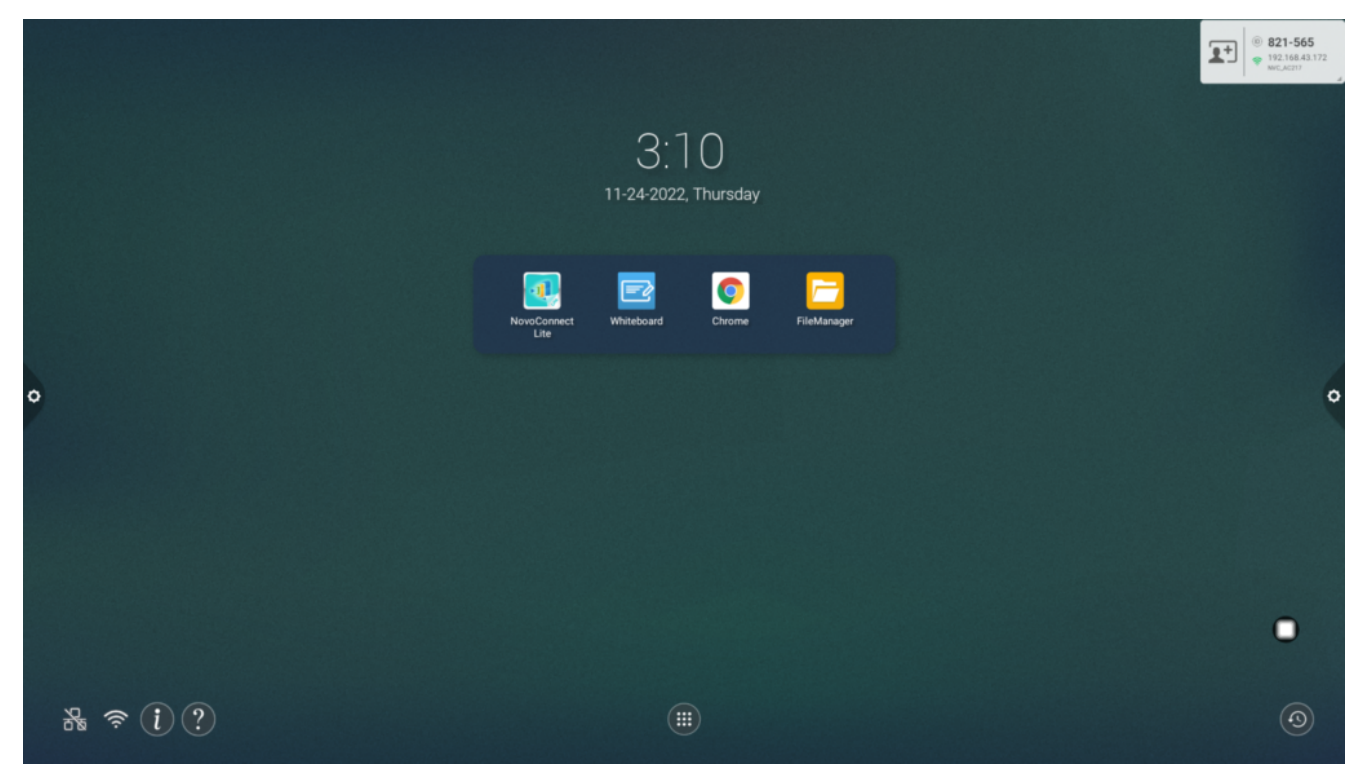

2. Tap NT Settings.

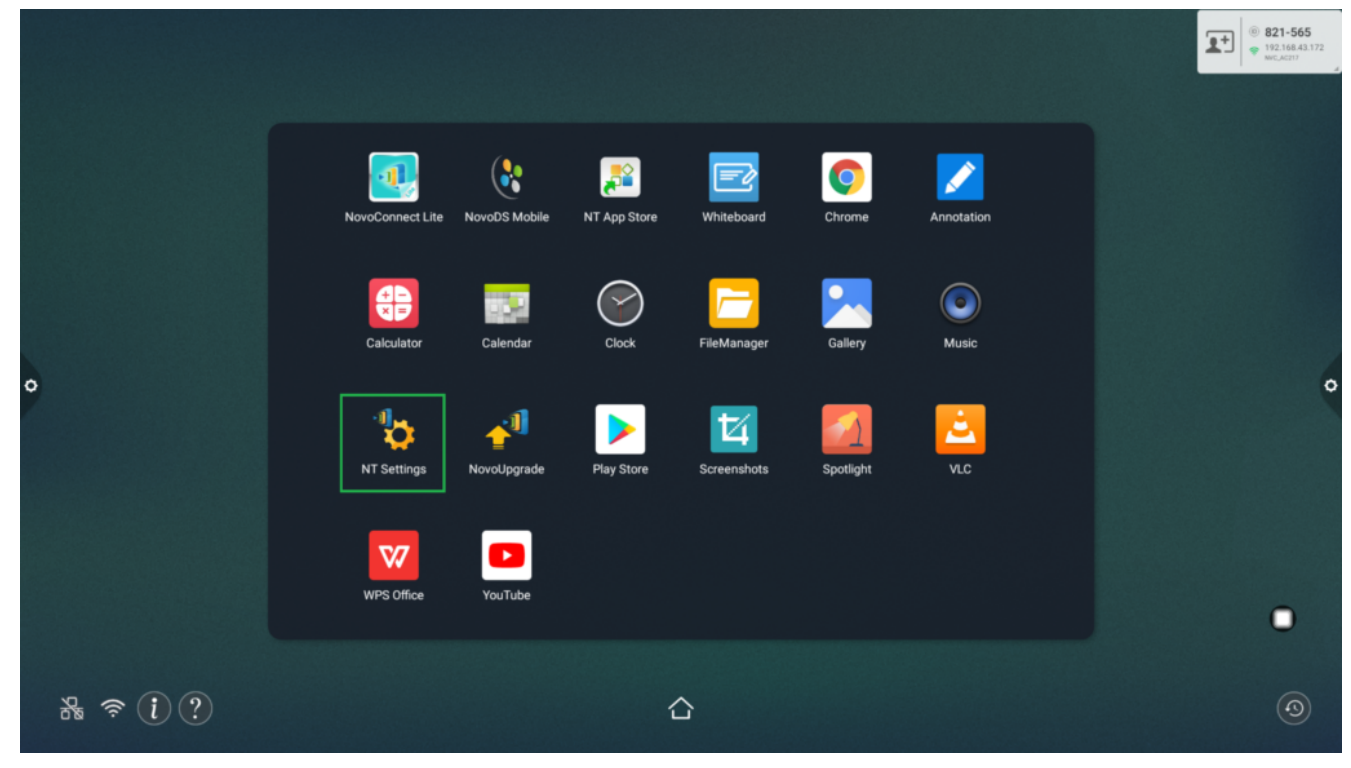

3. Tap **Wi-Fi**.

| 3 | < NT Settings | Display | Upgrade<br> | General<br>Lttl |  |
|---|---------------|---------|-------------|-----------------|--|
| ? |               |         |             |                 |  |

4. Select **Connect to Wi-Fi**, and then tap **Configure**.

|   | < w                                                                                                    | /i-Fi  |  |
|---|----------------------------------------------------------------------------------------------------|--------|--|
| 2 | <ul> <li>Enable Miracast and Turn off Wi-Fi</li> <li>Enable Wi-Fi Hotspot</li> <li>Connect to Wi-Fi</li> <li>Use Hotspot if connection fails</li> <li>Turn off Wi-Fi</li> </ul> |        |  |
|   | Configure                                                                                                    | Cancel |  |
| ? |                                                                                                    |        |  |

5. In the **Select Wi-Fi** menu, select the Wi-Fi SSID you want to connect to.

| ÷ | Selec             | t Wi-Fi             |   | <b>\$</b> 1 |
|---|-------------------|---------------------|---|-------------|
|   | On                |                     | • |             |
|   | •                 | ASUS-3<br>Connected | ê |             |
|   | •                 | Asus-2_2.4G         | ê |             |
|   | •                 | Asus-2_5G           | â |             |
|   | •                 | ASUS-3_5G           | â |             |
| Þ | •                 | NETGEAR-5G-1        |   | 4           |
|   | •                 | NETGEAR96           | â |             |
|   | •                 | NETGEAR96-5G        | â |             |
|   | •                 | NVC_F8BF2           |   |             |
|   | $\overline{\Psi}$ | NETGEAR             |   |             |
|   | $\overline{\Psi}$ | NVC_728E2           |   |             |
|   | $\overline{\Psi}$ | NVC_C720F           | â |             |
|   |                   |                     |   |             |

6. In the Wi-Fi menu, select Turn off Wi-Fi and then tap Apply.

|     | < w                   | /i-Fi            |  |
|-----|-----------------------|------------------|--|
|     | O Enable Miracast an  | d Turn off Wi-Fi |  |
|     | 🔿 Enable Wi-Fi Hotspo | ot               |  |
|     | O Connect to Wi-Fi    |                  |  |
| 3   | Turn off Wi-Fi        |                  |  |
|     | Apply                 | Cancel           |  |
| (?) |                       |                  |  |

7. Return to the **NT Settings** menu, and the **Wi-Fi** option will be shown as **Disabled**.

## < NT Settings **∱**¶ <u>I</u>H <u>\_\_\_\_</u>

- ≔
- <
- >
- Z